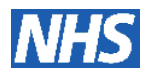

#### **Standard Operating Procedure**

#### Validation of Chemotherapy Protocols in ARIA (Wessex)

### (SOP:CH003)

#### 1. Objective

1.1 The purpose of this standard operating procedure (SOP) is to describe the procedure to be followed when validating chemotherapy protocols in ARIA in the Trusts formally part of the Central South Coast Cancer Network.

#### 2. Scope

2.1. This SOP refers to all chemotherapy protocols including clinical trials and nonclinical trials.

#### 3. Responsibility

- 3.1. The Aria lead pharmacist will be responsible for co-ordinating the production of the chemotherapy protocols as per SOP CH001.
- 3.2. The ARIA lead pharmacist will be responsible for maintaining the library of approved chemotherapy protocols as described in SOP CH001.
- 3.3. For non-trial prescriptions the ARIA electronic prescribing system manager, lead pharmacist and / or other suitably trained pharmacist or pharmacy technician will be responsible for building and validating all chemotherapy regimens on the Aria electronic prescribing system.
- 3.4 For trial prescriptions the ARIA electronic prescribing system manager, lead pharmacist and / or other suitably trained pharmacist or pharmacy technician will be responsible for building all chemotherapy trial regimens on the ARIA electronic prescribing system. A pharmacist will validate the regimen on ARIA. A Principal Investigator for that trial will also approve the prescriptions using test patients prior to their release for use on the system
- 3.5 The validation of the regimen on the electronic prescribing system must be conducted by someone different from the person who built the regimen on the system.

|                                                     |                                  |            | Rev Balo, May 2021 |
|-----------------------------------------------------|----------------------------------|------------|--------------------|
| chemotherapy protocols in Aria                      |                                  |            |                    |
| Written: Rebecca Wills E-<br>Prescribing Pharmacist | Approved: Dr D Wright, Aria Lead | Pharmacist |                    |

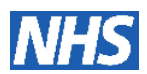

- 3.6 All regimens on ARIA, whether clinical trials or not, will be approved centrally by pharmacy and medical staff from any one of the acute Trusts that are part of the chemotherapy electronic prescribing system project. It remains the responsibility of each Trust to ensure the regimen is fit for use at their organisation. Each Trust must designate who holds this responsibility. For clinical trials this responsibility lies with the named principal investigator at that site.
- 3.7 Only one version of each protocol will be built and validated on the system for all to use. The protocols will be approved as described in this SOP and CH001.
- 3.8 The ARIA lead pharmacist will be responsible for ensuring all documentation in relation to the validation process is maintained.

#### 4 Method

- 4.5 Ensure the validation documents "Validation Checklist for Regimens in "PLANNER' (ARIA Version 13.6 - Adult Regimens Only)" and "Validation Checklist for Prescriptions in "MANAGER' (ARIA Version 13.6 - Test Patients)" are completed during the validation process. This applies to the pharmacy staff validating the build information. Test patients should be assessed using the steps below.
- 4.6 Use the live system for all testing and log into manager. Change the location to RSH OP.
- 4.7 Open the relevant test patients (1, 2 and 3). All dummy patients used for testing Regimens in ARIA are to have their surnames starting with "xxzz" for easy identification, follow by the "Tumour site" eg xxzzLung
- 4.8 For quality assurance and ARIA system checking purposes, we need to present each patient/ regimen with small, medium and large surface areas in order to check for dose calculation and banding accuracy. To achieve this, we set up three dummy patients per regimen each with a different suffix at the end of the first name: -S for small, -M for medium and -L for large. Their NHS number will be identical but with a different suffix, ie. –S for small, -M for medium and –L for large (as below)

| First name   | NHS number  |
|--------------|-------------|
| CarboNSCLC-S | Carbonsclcs |

For your information, the surface areas details are as follows:

|                             | Small | Medium | Large |
|-----------------------------|-------|--------|-------|
| Height (cm)                 | 150   | 170    | 190   |
| Weight (kg)                 | 50    | 68     | 120   |
| Surface Area m <sup>2</sup> | 1.43  | 1.79   | 2.47  |

| SOP:CH003 Validation of        | Version: 4.0                     | Issue Date: May 2018 | Rev Date: May 2021 |
|--------------------------------|----------------------------------|----------------------|--------------------|
| chemotherapy protocols in Aria |                                  |                      |                    |
| Written: Rebecca Wills E-      | Approved: Dr D Wright, Aria Lead | Pharmacist           |                    |
| Prescribing Pharmacist         |                                  |                      |                    |
|                                |                                  |                      |                    |

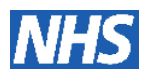

- 4.9 Place patient on test regimen. With the medication screen open at start treatment page:
  - 4.5.1 Check that the regimen appears for the appropriate disease **classification**.
  - 4.5.2 For standard regimens the information box (**plan summary**) should either be absent or empty. For clinical trials check that, as a minimum, the trial title, version number and date, EUDRACT number and sponsor appear and that all details are correct.

| Manager                                                                                                    |                 |
|----------------------------------------------------------------------------------------------------|-----------------|
| e Workup Assessments Manage Tx View Pharmacy System Admin Window Applications Help                                                                                                    |                 |
| 🗀 🖻 H. 🖻 🕮 🛍 🤍 🌾 🖄 🗹 🕒                                                                                                    |                 |
| Close Summary History Notes FlowSket Chart VitelSigns Exm TrCprices Re DrugAdmin ProvAppr Reports                                                                                                    |                 |
| Medications - ARIA Version 10, Test Patient - ariatest *** NOT AN ACTUAL PATIENT ***                                                                                                    |                 |
| Start Treatment Orders / Rx Medication History Plan History                                                                                                    | <u> </u>        |
| Non-Hodgkin's Lymphoma CEOP-Cyclonhosnbamide-Etonoside-Prednisolone-Vinristine. 6 cycles x 21 days                                                                                                    |                 |
| Bendamustine                                                                                                    | Order           |
| CEOP-Cyclophosphamide-Eto, Ede-Pr                                                                                                    |                 |
| Chlorambucil     PREDNISOLONE 100 mg tablet Oral daily for 1 day                                                                                                    | Intent to Tx    |
| Group (CVP-cyclophosphamide-Predisione-)     VINCRISTINE SULPHATE 1.4 mg/m2 injection Intravenous daily bolus over 10 minutes for 1 day in sodium chloride     CVP-cyclophosphamide-Predisione-)                                                                                                    |                 |
| Cyclophosphamide-Etoposide PO                                                                                                    | Scores 🗋        |
| FCIV (3 day)-Cyclophosphamide-Flud     Child Starting (10 C )     Child Starting (10 C )     Chil      |                 |
| CYCLOPH MUDE 750 mg/m2 (of 1 mg) injection Intravenous daily bolus over 10 minutes for 1 day                                                                                                    | Select          |
| Fludarabine PO     ETOPOSIDE 1D     Capsule Oral daily for 2 days                                                                                                    |                 |
| FMD PO-Dexamethasone-Fludarabine (F PHEUNUSOLOUK LOB      HEUNUSOLOUK LOB     HEUNUSOLOUK LOB     HEU      |                 |
| Contraction of the second second seco | Cycle 1         |
| Prednisolone-Vincristine (Pre phase) ALLOPURINOL 300 mg tablet Oral o                                                                                                    |                 |
| - S RCEOP-Cyclophosphanide-toposide-P<br>- S RCEOP/21)-Cyclophosphanide-Intoposide-P                                                                                                    | Information     |
| RCVP-Cyclophosphanide-Prednisolone                                                                                                    | N               |
| Ritudinab (8 weekly)                                                                                                    |                 |
| - C Fatuarina (12 weekly)                                                                                                    |                 |
| + To Tachina                                                                                                    |                 |
| Palted on the Discourse ( Chical Description Classification                                                                                                    | - Dlan          |
|                                                                                                    |                 |
|                                                                                                    | Summary         |
|                                                                                                    | Summary         |
|                                                                                                    |                 |
|                                                                                                    |                 |
|                                                                                                    |                 |
|                                                                                                    | Close           |
|                                                                                                    |                 |
| dy PWills, Rebecca RSH Outer Clinic - TRAIN + 1 De                                                                                                    | c 7, 2012 18:58 |
|                                                                                                    |                 |

- 4.10 Order the regimen
- 4.10.1 Check all **drugs**, doses, route, and **administration** instructions are correct as CSCCN protocol.
- 4.11 Click on the "favourites" button
- 4.11.1 Check that the appropriate **support regimens** are available under the favourites and support tabs.

| SOP:CH003 Validation of        | Version: 4.0                     | Issue Date: May 2018 | Rev Date: May 2021 |
|--------------------------------|----------------------------------|----------------------|--------------------|
| chemotherapy protocols in Aria |                                  |                      |                    |
| Written: Rebecca Wills E-      | Approved: Dr D Wright, Aria Lead | Pharmacist           |                    |
| Prescribing Pharmacist         |                                  |                      |                    |

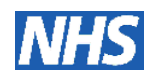

| 📈 Manager                                                                                           |                                                                                |
|----------------------------------------------------------------------------------------------------|--------------------------------------------------------------------------------|
| File Workup Assessments Manage Tx View Pharmacy System Admin Window Applications Help               |                                                                                |
| 💼 🕟 H. 🖻 🗰 🛍 🕨 🐼 🐼 🕅                                                                                |                                                                                |
| Close Summary History Notes FlowSheet Chart VitalSigns Exam Tr: Options Rx Drug.Admin               | nin Prov Appr Reports                                                          |
| 📈 New Prescription Details - ARIA Version 10, Test Patient – ariatest *** NOT AN ACTUAL PATIEN      | ×1 *** 🗙                                                                       |
| Order / Rx Medications Cum. Dose Alerts Allergies/Adverse Reactions Scores CEOP-                    | -Cyclophosphamide-Etoposide-Prednisolone-Vincristine                           |
| Ordered by Vms, MD 🔽 🏹 on Dec 07, 2012 at 19:00 🏢 🗹 Comple                                          | leted Line of Tx Tx Intent Tx Use                                              |
| Order ID 207200001 Start on 07/12/2012 PENDING                                                      |                                                                                |
| Internal                                                                                            | Favorites                                                                      |
| Administration Start Date Dec 07, 2012 CEOP-Cyclophosphamide-Etoposide-Prednisolor                  | nne-Vincristine - Cycle 1 Day 1                                                |
| 1 ONDANSETRON 8 mg tablet Oral daily for 1 day                                                      | Add                                                                            |
| Plan - Opt 100 % 🗎 Admin Instructions 🏾 🖉                                                           | Dose Mod. Reason Modify                                                        |
| 2 PREDNISOLONE 100 tablet Oral daily for 1 day                                                      | Adjust Start.                                                                  |
| Plan - Opt 100 % Admin Instations                                                                   |                                                                                |
| 3 VINCRISTINE SULPHATE 2 mg (at 1, 4m2) injection Intravenous daily bolus over 10 minutes for 1 day | ay in sodium chloride 0.9% w/v 50 mL (1) at the rate of 300 mL/hr Discontinue: |
| Plan - Opt 100 % Admin Instructions                                                                 | Dose Mod. Reason                                                               |
| 4 ETOPOSIDE 270 mg (at 150 mg/m2) infusion Intraven intermittent over 60 minutes for 1 day in so    | odium chloride 0.9% w/v 1,000 mL (2) at the rate of 1,000 mL/hr                |
| Plan - Opt 100 % 🗋 Admin Instructions 🖉                                                             | Dose Mod. Reason                                                               |
| 5 CYCLOPHOSPHAMIDE 1,300 mg (at 750 mg/m2) injection Intravendo                                     | day Adjust Dose                                                                |
| Plan - Opt 100 % Admin Instructions                                                                 | Dose Mod. Reason                                                               |
| Pickup - Internal                                                                                   |                                                                                |
| Administration Start Date Dec 07, 2012 CEOP-Cyclophosphamide-Etoposide                              | Morristine - Cycle 1 Day 1                                                     |
| 6 ETOPOSIDE 200 mg (at 100 mg/m2) capsule Oral daily for 2 days                                     |                                                                                |
| Plan - Opt 100 % 🗎 Admin Instructions 🖉                                                             | Doseda                                                                         |
| 7 PREDNISOLONE 100 mg tablet Oral daily for 4 days                                                  |                                                                                |
| Plan - Opt 100 % Hadmin Instructions                                                                |                                                                                |
| 8 METOCLOPRAMIDE tablet Oral Take as Directed                                                       |                                                                                |
| Plan - Opt 100 % 🗎 Admin Instructions 🏼 🌽                                                           |                                                                                |
| 1                                                                                                   |                                                                                |
| * Additional administration instructions have been entered                                          |                                                                                |
| , meneral meneral                                                                                   |                                                                                |
| Print Vi Print Label                                                                                | Cancel                                                                         |
|                                                                                                    |                                                                                |
| eady P Wills, Rebecca                                                                               | RSH Outpt Clinic - TRAIN 0 Dec 7, 2012 19:00                                   |

4.12 Highlight at least one agent on the list and click on the "adjust dose" button.

| 📈 Manager                                                                                                    |                             |
|----------------------------------------------------------------------------------------------------|-----------------------------|
| File Workup Assessments Manage Tx View Pharmacy System Admin Window Applications Help                                                                                                    |                             |
| Close Summary History Notes Flow Sheet Chart Vital Signs Exam TE Options Rx Drug Admin Prov Appr Reports                                                                                                    |                             |
| 📈 New Prescription Details - ARIA Version 10, Test Patient - ariatest *** NOT AN ACTUAL PATIENT ***                                                                                                    | ×                           |
| Order / Rx Medications Cum, Dose Alerts Allergies/Adverse Reactions CEOP-Cyclophosphamide-Etoposide-Prednisolor                                                                                                    | ne-Vincristine              |
| Ordered by Vms, MD                on Dec 07, 2012 at 19:00               F Completed               Line of Tx Tx Intent Tx Us            Order ID 207200001         Start on 07/12/2012 <b>PENDING         </b> 1             Curatity               Initial 1 |                             |
| Internal                                                                                                    | Favorites                   |
| Administration Start Date Dec 07, 2012 CEOP-Cyclophosphamide-Etoposide-Prednisolone-Vincristine - Cycle 1 Day 1                                                                                                    | 0.44                        |
| 1 ONDANSETRON 8 mg tablet Oral daily for 1 day<br>Plan - Opt 100 % 🖺 Admin Instructions 💋 🔝 Dose Mod. Reason                                                                                                    | Modify                      |
| 2 PREDNISOLONE 100 mg tablet Oral daily for 1 day     Plan - Opt 100 % Admin Instructions     Dose Mod. Reason                                                                                                    | Adjust Start                |
| 3 VINCRISTINE SULPHATE 2 mg (at 1.4 mg/m2) intection Intravenous daily bolus over 10 minutes for 1 day in sodium chloride 0.9% w/y 50 mL (1) at the rail                                                                                                    | te of 300 mL/hr Discontinue |
| Plan - Opt 100 % 🗋 Admin Instructions 🖉 🗋 Dose Mod. Reason                                                                                                    | Delete                      |
| 4 ETOPOSIDE 270 mg (at 150 mg/m2) infusion Intravenous daily intermittent over 60 minutes for 1 day in sodium chloride 0.9% w/v 1,000 mL (2) at the rate                                                                                                    | of 1,000 mL/hr              |
| Plan - Opt 100 % 🗋 Admin Instructions 🥖 🔷 🗋 Dose Mod. Reason                                                                                                    | Screen                      |
| 5 CYCLOPHOSPHAMIDE 1,300 mg (at 750 mg/m2) injection Intravenous daily bolus over 10 minutes for 1 day Plan - Opt 100 % Admin Instructions                                                                                                    | Adjust Dose                 |
| Pickup - Internal                                                                                                    |                             |
| Administration Start Date Dec 07, 2012 CEOP-Cyclophosphamide-Etoposide-Prednisolone-Vincristine - Cycle 1 Day 1                                                                                                    |                             |
| 6 ETOPOSIDE 200 mg (at 100 mg/m2) capsule Oral daily for 2 days       Plan - Opt 100 %                                                                                                    |                             |
| 7 PREDNISOLONE 100 mg tablet Oral daily for 4 days       Plan - Opt 100 %                                                                                                    | Adjust 🔿                    |
| 8     METOCLOPRAMIDE     tablet     Oral Take as Directed       Plan - Opt     100 %     B Admin Instructions     Dose Mod. Reason                                                                                                    | dose                        |
|                                                                                                    |                             |
| * Additional administration instructions have been entered                                                                                                    |                             |
| Print Print.Label Approve                                                                                                    | OK Cancel                   |
| Ready P Wills, Rebecca RSH Outpt Clinic - TRAIN                                                                                                    | • Dec 7, 2012 19:03         |

- 4.12.1 Check that the relevant dose banding tables and dose rounding values have been applied
- 4.12.2 Check that all the drugs can have **doses modified** as you would expect; the dose banding / dose rounding is working and that percentage reductions are correct. Use both the "Change all" and "Change chemo" buttons to check that only the relevant agent doses change.

| SOP:CH003 Validation of                             | Version: 4.0                     | Issue Date: May 2018 | Rev Date: May 2021 |
|-----------------------------------------------------|----------------------------------|----------------------|--------------------|
| chemotherapy protocols in Aria                      |                                  |                      |                    |
| Written: Rebecca Wills E-<br>Prescribing Pharmacist | Approved: Dr D Wright, Aria Lead | Pharmacist           |                    |

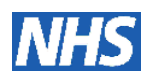

| 🖌 Manager                         |                  |                 |             |         |                      |                 |                   |            | _ 🗆 ×               | 1           |               |
|-----------------------------------|------------------|-----------------|-------------|---------|----------------------|-----------------|-------------------|------------|---------------------|-------------|---------------|
| File Workup Assessments Manage Tx | View Pharma      | ty System Adm   | hin Window  | Applic  | cations Help         |                 |                   |            |                     | _           |               |
| Chara Summara Mistara Matar       | Elem Sheet Chart | Mital Signal    | V 5         | ?       |                      |                 |                   |            |                     |             |               |
|                                   | The sector court |                 |             | DITT    | nx brogridmin riv    | armppi insporto |                   |            |                     | T           |               |
| Adjust Dose - AkiA version 10, Te | st Patient – ari | atest NUT       | AN ACTUAL   | PATIE   | :N1                  |                 |                   | Po         | Modification Reason |             |               |
| Dose modification                 |                  |                 |             | Change  | All                  |                 |                   |            | Chapge All          |             |               |
| ● 100% ○ 75% ○ 50% ○ 25%          | C Other          | 🔲 Same a        | as Last     | ange C  | hemo                 |                 |                   |            |                     |             |               |
|                                   |                  |                 |             | ange ci | Tiento               |                 |                   | Reset      | Change Unset        |             |               |
| Agent                             | Full Dose        | Ordering        | %           | (       | Calculation/Rounding | Admin           | Last              | Reason     |                     |             | < l>          |
| CEOP-Cyclophosphamide-Etoposide   | Prednisolone-    | incristine - Cy | cle 1 Day 1 |         |                      |                 |                   |            |                     |             |               |
| ONDANSETRON                       | 8                |                 | 100.        | -       | 8                    | 8 mg            |                   |            | Clic                | ck for Dose |               |
| PREDNISOLONE                      | 100              |                 | 100.        | -       | 100                  | 100 mg          |                   |            |                     |             |               |
| VINCRISTINE SULPHATE              | 1.4              | 1.4 mg/m        | 2 100.      |         | 2.506 • 0.1          | 2 mg            |                   |            |                     | Banding     |               |
| ETOPOSIDE                         | 150              | 150 mg/m        | 2 1100.     |         | 268.5                | 1 200           |                   | _          | _                   | Danung      |               |
| ETOPOSIDE                         | 750              | 750 mg/m.       | 2 100.      |         | 1,342.5              | 1,300 mg        |                   | _          | $\rightarrow$       | Tables      |               |
| PREDNISOLONE                      | 100              | 100 mg/m.       | 100.        |         | 100                  | 100 mg          |                   | _          | $\rightarrow$       | Tables      |               |
| ONDANSETRON                       | 8                |                 | 100.        |         | 8                    | mg              |                   | -          |                     |             | /             |
| ALLOPURINOL                       | 300              |                 | 100.        | T       | 300                  | 300 mg          | < i               |            | - T <u></u>         |             |               |
|                                   |                  |                 |             |         |                      |                 |                   |            |                     |             |               |
|                                   |                  |                 |             |         |                      |                 |                   |            |                     |             |               |
|                                   |                  |                 |             |         |                      |                 | -                 |            |                     |             |               |
|                                   |                  |                 |             |         |                      |                 |                   |            |                     |             |               |
|                                   |                  |                 |             |         |                      |                 |                   |            |                     |             |               |
|                                   |                  |                 |             |         |                      |                 |                   |            |                     |             |               |
|                                   |                  |                 |             |         |                      |                 |                   |            |                     |             |               |
|                                   |                  |                 |             |         |                      |                 |                   |            |                     |             |               |
|                                   |                  |                 |             |         |                      |                 |                   |            |                     | $\sim$      | $\overline{}$ |
|                                   |                  |                 |             |         |                      |                 |                   |            |                     | Daca        |               |
|                                   |                  |                 |             |         |                      |                 |                   |            | (                   | Dose        |               |
|                                   |                  |                 |             |         |                      |                 |                   |            | Capital             |             |               |
|                                   |                  |                 |             |         |                      |                 |                   |            |                     | Rounding    |               |
| Ready                             |                  |                 | P Wills, F  | Rebecc  | a                    | RSH             | Outpt Clinic - Th | RAIN ® Dei | e 7, 2012 19:02     |             |               |

# 4.13 Approve cycle 1

| Workup Assessments Manage Tx View Pharmacy System Admin Window Applications Help         Charles Banany Harten View Pharmacy System Admin Window Applications Help         Charles Banany Harten View Pharmacy System Admin Window Applications Help         Charles Banany Harten View Pharmacy System Admin Window Applications Help         New Prescription Details - ABLA Version 10, Test Patient - analotist *** NOT AN ACTUAL PATIENT ***         New Prescription Details - ABLA Version 10, Test Patient - analotist *** NOT AN ACTUAL PATIENT ***         New Prescription Details - ABLA Version 10, Test Patient - analotist *** NOT AN ACTUAL PATIENT ***         New Prescription Details - ABLA Version 10, Test Patient - analotist *** NOT AN ACTUAL PATIENT ***         New Prescription Details - ABLA Version 10, Test Patient - analotist *** NOT AN ACTUAL PATIENT ***         New Prescription Details - ABLA Version 10, Test Patient - analotist ***         New Prescription Details - ABLA Version 10, Test Patient - analotist ***         New Prescription Details - ABLA Version 10, Test Patient - analotist ***         New Prescription Details - ABLA Version 10, Test Patient - analotist ***         Mended by Marken Prescription Details ***         New Prescription Details ***         Prescription Details ***         Prescription Details ***         Prescription Details ***         Prescription Details ***         Prescription Details ***         Prescription Details ***                                                                                                    | X<br>Favorites<br>Add<br>Modify<br>Adjust Start<br>Discontinue |
|----------------------------------------------------------------------------------------------------|----------------------------------------------------------------|
| Circle       None       Note       Note                                                                                                    | X<br>Favorites<br>Add<br>Modify<br>Adjust Start<br>Discontinue |
| sw Prescription Details - ARIA Version 10, Test Patient - ariatest *** NDT AN ACTUAL PATIENT ***  Vertex / Rk Medications Cum, Dose Alert Alerge/Adverse Reactions Stores CCOP-Cyclophosphamide-Etoposide-Predinisolone-Vincristine  dered by Vints, MO on Dec 07, 2012 at 19:00 m C Completed Line of Tx Tx. Intent Tx. Use penDING penDING CEOP-Cyclophosphamide-Etoposide-Predinisolone-Vincristine - Cycle 1 Day 1 ONDANSETRON 8 mg table Cord adaly for 1 day in - Opt 100 % Admin Instructions CEOP-Cyclophosphamide-Etoposide-Predinisolone-Vincristine - Cycle 1 Day 1 ONDANSETRON 8 mg table Cord adaly for 1 day in - Opt 100 % Admin Instructions CEOP-Cyclophosphamide-Etoposide-Predinisolone-Vincristine - Cycle 1 Day 1 ONDANSETRON 8 mg table Cord adaly for 1 day in - Opt 100 % Admin Instructions CEOP-Cyclophosphamide-Etoposide-Predinisolone-Vincristine - Cycle 1 Day 1 ONDANSETRON 8 mg table Cord adaly for 1 day in - Opt 100 % Admin Instructions CEOP-Cyclophosphamide-Etoposide-Predinisolone-Vincristine - Cycle 1 Day 1 ONDANSETRON 8 mg table Cord adaly for 1 day in - Opt 100 % Admin Instructions CEOP-Cyclophosphamide-Etoposide-Predinisolone-Vincristine - Cycle 1 Day 1 ONDANSETRON 8 mg table Cord adaly for 1 day in - Opt 100 % Admin Instructions CEOP-Cyclophosphamide-Etoposide-Predinisolone-Vincristine - Cycle 1 Day 1 ONDANSETRON CEOP-Cyclophosphamide-Etoposide-Predinisolone-Vincristine - Cycle 1 Day 1 ONDANSETRON CEOP-Cyclophosphamide-Etoposide-Predinisolone-Vincristine - Cycle 1 Day 1 ONDANSETRON CEOP-Cyclophosphamide-Etoposide-Predinisolone-Vincristine - Cycle 1 Day 1 ONDANSETRON CEOP-Cyclophosphamide-Etoposide-Predinisolone-Vincristine - Cycle 1 Day 1 ONDANSETRON CEOP-Cyclophosphamide-Etoposide-Predinisolone-Vincristine - Cycle 1 Day 1 ONDANSETRON CEOP-Cyclophosphamide-Etoposide-Predinisolone-Vincrister CEOP-Cyclophosphamide-Etoposide-Predinisolone-Vincrister CEOP-Cyclophosphamide-Etoposide-Predinisolone-Vincrister CEOP-Cyclophosphamide-Etoposide-Predinisolone-Vincrister CEOP-Cyclophosphamiter 1 Day 1 Dose Mod. Reasson CEOP-Cyc | Favorites<br>Add<br>Modify<br>Adjust Start<br>Discontinue      |
| er / RX Medications Cum Dose Alerts Alergies/Adverse Reactions Scores CEDP-Cyclophosphamide-Etoposide-Prednisolone-Vincristine ered by Vince. Mo ered by Vince. Mo ered by Vin | Favorites<br>Add<br>Modify<br>Adjust Start<br>Discontinue      |
| ered by Vines, MO on Dec 07, 2012 at 19:00 in Completed Line of Tx Tx. Intent Tx. Use<br>PENDING PENDING I Completed Line of Tx Tx. Intent Tx. Use<br>PENDING I COMPLETED INTERVIEW I I I I I I I I I I I I I I I I I I                                                                                                    | Favorites<br>Add<br>Modify<br>Adjust Start                     |
| er ID 207200001 Start on p7/12/2012 PENDING I PENDING I PENDING I PENDING I PENDING I PENDING I PENDING PENDING PENDIN | Favorites<br>Add<br>Modify<br>Adjust Start<br>Discontinue      |
| Internal         Image: Constraint of the constraint of the constraint                                 | Add<br>Modify<br>Adjust Start<br>Discontinue                   |
| dministration Start Date Dec 07, 2012       CEOP-Cyclophosphamide-Etoposide-Prednisolone-Vincristine - Cycle 1 Day 1         DNDARSETRON 8 mg tablet Oral daily for 1 day                                                                                                    | Add<br>Modify<br>Adjust Start<br>Discontinue                   |
| ONDANSETRON 8 mg tablet Oral daily for 1 day                                                                                                    | Add<br>Modify<br>Adjust Start<br>Discontinue                   |
| Ian - Opt 100%                                                                                                    | Modify<br>Adjust Start<br>Discontinue                          |
| 2 PREDNISOLDNE 100 mg tablet Oral daily for 1 day Nan - Opt 100 %                                                                                                    | Adjust Start<br>Discontinue                                    |
| Van - Opt       100 %       Admin Instructions       P       Dose Mod. Reason       Admin Instructions       P         8       VINCIISTINE SULPHATE       2 m(at 1.4 mg/m2) injection Intravenous daily bolus over 10 minutes for 1 day in sodium chloride 0.9% w/v S0 m. (1) at the rate of 300 mL/hr       Dose Mod. Reason       Dose Mod. Reason         Plan - Opt       100 %       Admin Instructions       P       Dose Mod. Reason       Dose Mod. Reason         Plan - Opt       100 %       Admin Instructions       P       Dose Mod. Reason       Dose Mod. Reason         Plan - Opt       100 %       Admin Instructions       Dose Mod. Reason       Dose Mod. Reason       P                                                                                                    | Discontinue                                                    |
| 3         YINCLISTING SULPHATE         2 mg (at 1.4 mg/m2) injection Intravenous daily bolus over 10 minutes for 1 day in sodium chloride 0.9% w/v 50 mt (1) at the rate of 300 mL/hr         Image: Construction         Image: Construction                                                                                                    | Discontinue                                                    |
| Ian - Opt     100 % Admin Instructions                                                                                                    |                                                                |
| # ETOPOSIDE 270 mg (at 150 mg/m2) infusion Intravenous daily intermittent over 60 minutes for 1 day in sodium chloride 0.9% w/v 1,000 mL (2) at the rate of 1,000 mL/hr       //         vlan - Opt       100 %       Admin Instructions       //                                                                                                    | Delete                                                         |
| Han - Opt 100 % Admin Instructions Z                                                                                                    | Screen                                                         |
|                                                                                                    |                                                                |
| s LYLLUPHUSPHAPHDE 1,300 mg (at /50 mg/m2) injection intravenous daily bolus over 10 minutes for 1 day                                                                                                    | Adjust Dose                                                    |
|                                                                                                    |                                                                |
| Administration Start Date Der 07, 2012 EFOP-Evclophosphamide-Etoposide-Prednisolone-Vincristine - Evcle 1 Day 1                                                                                                    |                                                                |
| 5 ETOPOSIDE 200 mg (at 100 mg/m2) capsule Oral daily for 2 days                                                                                                    |                                                                |
| Man - Opt 100% 🗎 Admin Instructions 🖉 🗋 Dose Mod. Reason                                                                                                    |                                                                |
| 7 PREDNISOLONE 100 mg tablet Oral daily for 4 days                                                                                                    |                                                                |
| Nan - Opt 100 % 🖻 Admin Instructions 🌽 🗋 Dose Mod. Reason                                                                                                    |                                                                |
| 3 METOCLOPRAMIDE tablet Oral Take as Directed                                                                                                    |                                                                |
| Nan - Opt 100 % 🗎 Admin Instructions 🏒 🗋 Dose Mod. Reason                                                                                                    |                                                                |
|                                                                                                    | + +                                                            |
| Additional administration instructions have been entered                                                                                                    |                                                                |
|                                                                                                    |                                                                |
| Print Label Print Label OK                                                                                                    | Cancel                                                         |
| ty   Purille Behanna   Perillo att Clain TRAN     Den 7 2012 15                                                                                                    | 00                                                             |
| y I jr wills, rebecca ISH Outpit Clinic - Trkain Office 6, 2012 ro                                                                                                    |                                                                |

| SOP:CH003 Validation of        | Version: 4.0                     | Issue Date: May 2018 | Rev Date: May 2021 |
|--------------------------------|----------------------------------|----------------------|--------------------|
| chemotherapy protocols in Aria |                                  |                      |                    |
| Written: Rebecca Wills E-      | Approved: Dr D Wright, Aria Lead | Pharmacist           |                    |
| Prescribing Pharmacist         |                                  |                      |                    |

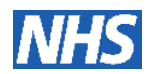

- 4.14 On the treatment tab check the following:
- 4.14.1 View all cycles on the "Treatment" tab and check that that the correct medications are present for the appropriate days of each cycle. Check **non-cyclical drugs** change as you would expect (e.g. doses of monoclonals change after cycle 1 if appropriate, drugs change on cycle 4 of FEC-docetaxel, etc.)
- 4.14.2 Check the default number of **cycles** and cycle frequency is correct.

| A Manager                                                                                                    |                       |
|----------------------------------------------------------------------------------------------------|-----------------------|
| File Workup Assessments Manage Tx View Pharmacy System Admin Window Applications Help                                                                                              |                       |
| 🗀 🔖 H <sub>x</sub> 🗈 🎟 🛍 👯 👽 🍫 🗠 🗹 🗈 🏨                                                                                                    |                       |
| Close Summary History Notes FlowSheet Chart VitalSigns Exam Tx Options Rx DrugAdmin ProvAppr Reports                                                                               |                       |
| 🗾 Medications - ARIA Version 10, Test Patient - ariatest *** NOT AN ACTUAL PATIENT ***                                                                                             |                       |
| Treatment Orders (Ry Medication History Plan History Regimen Library                                                                                                    | 2                     |
|                                                                                                    |                       |
| Treatments Dec 07, 2012 Cycle 1 - Day 1 CEOP-Cyclophosphamide-Etoposide-Pi                                                                                                    | Order                 |
| CEOP-Cyclophosphamide-Etopo: ONDANSETRON 8 mg tablet Oral daily for 1 day 0/1 Given                                                                                                | Ordered A             |
| 6 x 21 days PREDNISOLONE 100 mg tablet Oral daily for 1 day 0/1 Given                                                                                                    | Ordered A New         |
| VINCEISTINE SILLEHATE 2 mg (at 1.4 mg/m2) intertion Intravenous daily boliss over 10 minutes for 1 day in                                                                          | Ordered 4             |
| sodium chloride 0.9% w/v 50 mL (1) at the rate of 300 mL/hr _0/1 Given                                                                                                    | Scores                |
| ETOPOSIDE 270 mg (at 150 mg/m2) infusion Intravenous daily intermittent over 60 minutes for 1 day in<br>sodium chloride 0.9% w/v 1,000 mL (2) at the rate of 1,000 mL/hr 0/1 Given | Ordered 🖉             |
| CYCLOPHOSPHAMIDE 1,300 mg (at 750 mg/m2) injection Intravenous daily bolus over 10 minutes for 1 day<br>0/1 Given                                                                  | Ordered 🖉             |
| ETOPOSIDE 200 mg (at 100 mg/m2) capsule Oral daily for 2 days                                                                                                    | Ordered 🖉             |
| PREDNISOLONE 100 mg tablet Oral daily for 4 days                                                                                                    | Ordered 🖉             |
| METOCLOPRAMIDE tablet Oral Take as Directed                                                                                                    | Ordered 🖉             |
| Cycle Cycle Start ONDANSETRON 8 mg tablet Oral b.d. for 3 days                                                                                                    | Ordered <i>P</i>      |
| 1 Dec 07, 2012  ALLOPURINOL 300 mg tablet Oral daily for 21 days                                                                                                    | Ordered P             |
| 2 Dec 28, 2012                                                                                                    | ~                     |
| 3 Jan 18, 2013                                                                                                    |                       |
| 4 Feb 08, 2013                                                                                                    |                       |
| 5 Mar 01, 2013                                                                                                    |                       |
| 6 Mar 22, 2013                                                                                                    |                       |
|                                                                                                    |                       |
|                                                                                                    |                       |
|                                                                                                    |                       |
|                                                                                                    |                       |
|                                                                                                    |                       |
| futur                                                                                                    |                       |
|                                                                                                    |                       |
|                                                                                                    | chun I                |
|                                                                                                    | Close                 |
| Durdi Duburu Deburu                                                                                                    | + L D 7 2012 10:00    |
| RSH Outpt Clinic - TRAIN                                                                                                    | • []Dec 7, 2012 19:06 |

4.15 Go to Drug Admin and check that all agents are listed in the correct order prior to dispensing

| 🖌 Manager            |                                                                                                    |                   |
|----------------------|----------------------------------------------------------------------------------------------------|-------------------|
| File Workup Assessme | ents Manage Tx View Pharmacy System Admin Window Applications Help                                                                                                    |                   |
| Close Summery H      | H <mark>x Pa III Pa III Pa III Pa III Pa III</mark> III Pa IIII Pa IIII Pa IIII Pa IIII Pa IIII Pa IIII Pa IIII Pa IIII Pa IIII Pa IIII Pa IIII Pa IIII Pa IIII Pa IIII Pa IIII PA IIII PA IIII PA IIII PA IIII PA IIII PA IIII PA IIII PA IIII PA IIIII PA IIIII PA IIIII PA IIIII PA IIIII PA IIIIII PA IIIIIII PA IIIIIIII |                   |
| 🛃 Drug Administrati  | ion - ARIA Version 10, Test Patient - ariatest *** NOT AN ACTUAL PATIENT ***                                                                                                    |                   |
| Daily Administratio  | n Other Administration Standing Orders Administration Hx Medication Hx Sex: Female DoB: Dec                                                                                                    | 12,1955 🔏         |
| Admin. Date          | Agent Dose - Admin. Date / Time Status Admin Instr Recording Info                                                                                                    | Dose Recordings   |
| Dec 07, 2012 💮       | Internal                                                                                                    | General Orders    |
|                      | ONDANSETRON 8 mg tablet Oral daily for 1 day 100%                                                                                                    | Documentation     |
|                      | 8 mg (1 of 1) C1 / D1 PENDING <sub>Order #</sub> 207200001 📷 🔼 Co-Sign:                                                                                                    |                   |
|                      | Dec 07, 2012 00:00 Recorded:                                                                                                    | Show              |
|                      | PREDNISOLONE 100 mg tablet Oral daily for 1 day 100%                                                                                                    | C All but Errored |
|                      | 100 mg (1 of 1) C1 / D1 <b>PENDING</b> Order # 207200001 📷 🕅 Co-Sign:                                                                                                    | (     Pending     |
|                      | Dec 07, 2012 00:00 Recorded:                                                                                                    |                   |
|                      | UINCRISTINE SULPHATE 2 mg (at 1.4 mg/m2) injection Intravenous daily bolus over 10 minutes for 1100% day in sodium chloride 0.9% w/v 50 mL (1) at the rate of 300 mL/hr                                                                                                    |                   |
|                      | 2 mg (1 of 1) C1 / D1 <b>PENDING</b> Order # 207200001 Recorded:                                                                                                    |                   |
|                      | 2 ETOPOSIDE 270 mg (at 150 mg/m2) infusion Intravenous daily intermittent over 60 minutes for 1 100% adv in sodium chloride 0.9% w/v 1,000 mL (2) at the rate of 1,000 mL/hr                                                                                                    |                   |
|                      | 270 mg (1 of 1) C1 / D1 <b>PENDING</b> Order # 207200001 <b>a</b> Co-Sign:<br>Dec 07, 2012 00:00 Becorded:                                                                                                    |                   |
|                      | CYCLOPHOSPHAMIDE 1,300 mg (at 750 mg/m2) injection Intravenous daily bolus over 10 minutes for 100%                                                                                                    |                   |
|                      | 1,300 mg (1 of 1) C1 / D1 <b>PENDING</b> Order # 207200001 📷 🖻 Co-Sign:<br>Dec 07, 2012 00:00 Recorded:                                                                                                    |                   |
|                      |                                                                                                    |                   |
|                      | * Additional administration instructions have been entered                                                                                                    |                   |
| Pending Doses        | Record Adjust Adjust All Error Co-Sign                                                                                                    | Close             |
| Orug Administration  | P Wills, Rebecca RSH Outpt Clinic - TRAIN • Dec                                                                                                    | 7, 2012 19:08     |

| SOP:CH003 Validation of        | Version: 4.0                     | Issue Date: May 2018 | Rev Date: May 2021 |
|--------------------------------|----------------------------------|----------------------|--------------------|
| chemotherapy protocols in Aria |                                  |                      |                    |
| Written: Rebecca Wills E-      | Approved: Dr D Wright, Aria Lead | Pharmacist           |                    |
| Prescribing Pharmacist         |                                  |                      |                    |
|                                |                                  |                      |                    |

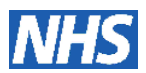

4.16 Go to the Orders/Rx tab and approve and dispense all medication. If there is more than one agent then change a diluent volume or dose and ensure it follows through to the drug administration as below.

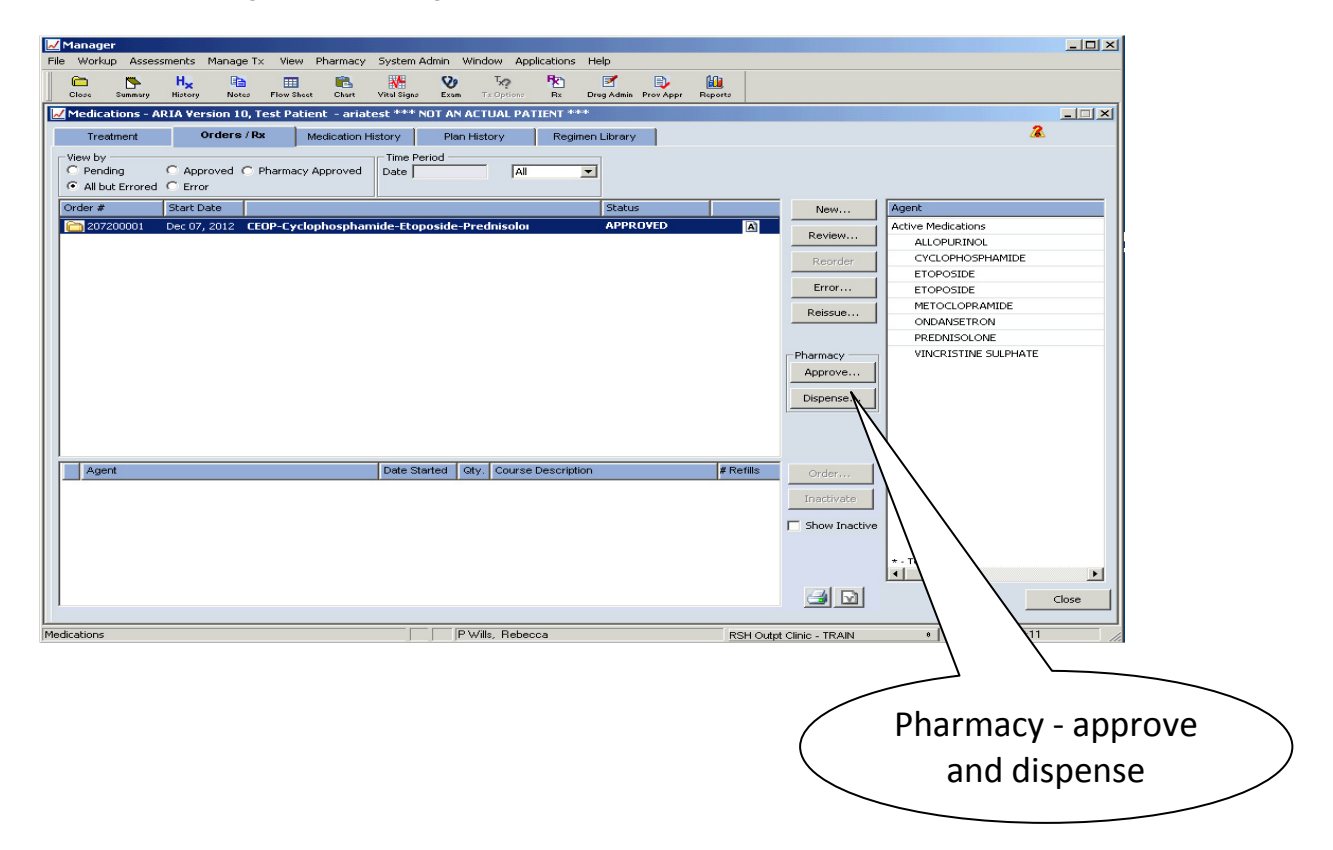

- 4.17 Return to "Drug Admin" screen and check the following for both the "Daily Administration" and "Other Administration" screens:
- 4.17.1 All required chemotherapy agents and other required drugs are present and in the correct order
- 4.17.2 The calculated **doses** are correct and banded as you would expect. (BSA may be confirmed via the Vital Signs button)
- 4.17.3 The administration route and details are correct.
- 4.17.4 The correct **administration instructions** have been entered where appropriate (administration instruction box)

| SOP:CH003 Validation of        | Version: 4.0                     | Issue Date: May 2018 | Rev Date: May 2021 |
|--------------------------------|----------------------------------|----------------------|--------------------|
| chemotherapy protocols in Aria |                                  |                      |                    |
| Written: Rebecca Wills E-      | Approved: Dr D Wright, Aria Lead | Pharmacist           |                    |
| Prescribing Pharmacist         |                                  |                      |                    |

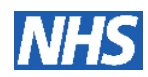

| Close Summery     | H H H H H H H H H H H H H H H H H H H                                                                                                    |                    |
|-------------------|----------------------------------------------------------------------------------------------------|--------------------|
| Drug Administrati | ion - ARIA Version 10, Test Patient - ariatest *** NOT AN ACTUAL PATIENT ***                                                                                                    |                    |
| davia Data        | Coner Administration Stanting Orders Administration fix Medication fix Sex Penale Do                                                                                                    | JB. Dec 12, 1955 7 |
|                   | Agent   Dose - Admin. Date / Time   Status   Admin Instr   Recording Info                                                                                                    | Dose Recordings    |
|                   | ONDANSETRON 8 mg tablet Oral daily for 1 day 100%                                                                                                    | Documentation      |
|                   | 8 mg (1 of 1) C1 / D1 <b>PENDING</b> Order # 207200001 🙀 🛕 Co-Sign:                                                                                                    | Show               |
|                   | PREDNISOLONE 100 mg tablet Oral daily for 1 day 100%                                                                                                    | C All but Errored  |
|                   | 100 mg         (1 of 1)         C1 / D1         PENDING         Order # 207200001         Image: Co-Sign: Recorded:           P         Dec 07, 2012 00:00         Recorded:         Recorded:         Recorded: | , Pending          |
|                   | UNCRISTINE SULPHATE 2 mg (at 1.4 mg/m2) injection Intravenous daily bolus over 10 minutes for 1100%           day in sodium chloride 0.9% w/v 50 mL (1)                                                          |                    |
|                   | 2 mg (1 of 1) C1 / D1 <b>PENDING</b> Order # 207200001 🖬 🖻 Co-Sign:<br>Dec 07, 2012 00:00 Recorded:                                                                                                    |                    |
|                   | 2 ETOPOSIDE 270 mg (at 150 mg/m2) infusion Intravenous daily intermittent over 60 minutes for 1 100%<br>day in sodium chloride 0.9% w/v 1,000 mL (2)                                                             |                    |
|                   | 270 mg (1 of 1) C1 / D1 <b>PENDING</b> Order # 207200001 m Co-Sign:<br>Dec 07, 2012 00:00 Recorded:                                                                                                    |                    |
|                   | CYCLOPHOSPHAMIDE 1,300 mg (at 750 mg/m2) injection Intravenous daily bolus over 10 minutes for 100%                                                                                                    |                    |
|                   | 1,300 mg (1 of 1) C1 / D1 <b>PENDING</b> Order # 207200001 📠 🖻 Co-Sign:<br>Dec 07, 2012 00:00 Recorded:                                                                                                    |                    |
|                   |                                                                                                    |                    |
|                   | * Additional administration instructions have been entered                                                                                                    |                    |

- 4.18 Administer the agents on the daily administration screen and check they disappear from the screen.
- 4.19 Once all drugs have been administered check the "Administration Hx" tab list all the relevant agents.
- 4.20 Check the "Medication Hx" tab and check that all chemotherapy appears under the "Active Chemotherapy Agents" descriptor and that all supportive treatments appear under "Active Non Chemotherapy Agents" descriptor.

Occassionally if a new agent has been added or an existing agent customised it will appear in the wrong category, as can be seen here with vincristine. If this is the case check the agent status with the ARIA system manager, if the agent status cannont be changed make a note on the validation paperwork

| 📈 Manager                                     |                                                     |                              | <u>×</u>                       |
|-----------------------------------------------|-----------------------------------------------------|------------------------------|--------------------------------|
| File Workup Assessments Manage Tx View Pha    | rmacy System Admin Window Applicatio                | ns Help                      |                                |
| Close Summary History Notes FlowSheet         | 🗈 💦 🏹 Tạy 陀<br>Chart Vital Signa Exam Tx Options Rx | Drug Admin Prov Appr Reports |                                |
| Drug Administration - ARIA Version 10, Test I | Patient – ariatest *** NOT AN ACTUAL                | PATIENT ***                  | X                              |
| Daily Administration Other Administration     | Standing Orders Administration Hx                   | Medication Hx Sex: Fi        | emale DoB: Dec 12, 1955 🔏      |
| Show Inactive Show Errors                     | View ALL                                            |                              |                                |
| Medication                                    | ,                                                   | Last Given                   | Start Date End Date Indication |
| Active Chemotherapy Agents                    |                                                     |                              | ·                              |
| CYCLOPHOSPHAMIDE (injection)                  |                                                     | Dec 07, 2012 10:00           | Dec 7, 2012                    |
| ETOPOSIDE (capsule)                           |                                                     |                              | Dec 7, 2012                    |
| ETOPOSIDE (infusion)                          |                                                     | Dec 07, 2012 10:00           | Dec 7, 2012                    |
| Active Non-Chemotherapy Agents                |                                                     |                              |                                |
| ALLOPURINOL (tablet)                          |                                                     |                              | Dec 7, 2012                    |
| METOCLOPRAMIDE (tablet)                       |                                                     |                              | Dec 7, 2012                    |
| ONDANSETRON (tablet)                          |                                                     | Dec 07, 2012 10:00           | Dec 7, 2012                    |
| PREDNISOLONE (tablet)                         |                                                     | Dec 07, 2012 10:00           | Dec 7, 2012                    |
| VINCRISTINE SULPHATE (injection)              |                                                     | Dec 07, 2012 10:00           | Dec 7, 2012                    |
|                                               |                                                     |                              |                                |
| New Modify View                               | Error                                               | No External Medications      | Close                          |
| Drug Administration                           | P Wills, Rebecca                                    | RSH Outpt Clinic - TRAI      | N 0 Dec 7, 2012 19:21          |
|                                               |                                                     |                              |                                |

| SOP:CH003 Validation of                             | Version: 4.0                     | Issue Date: May 2018 | Rev Date: May 2021 |
|-----------------------------------------------------|----------------------------------|----------------------|--------------------|
| chemotherapy protocols in Aria                      |                                  |                      |                    |
| Written: Rebecca Wills E-<br>Prescribing Pharmacist | Approved: Dr D Wright, Aria Lead | Pharmacist           |                    |
|                                                     |                                  |                      |                    |

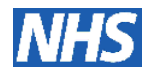

- 4.21 If there are agents that are scheduled for subsequent days or cycles that do not appear in the prescription(s) tested so far, repeat the process by approving a treatment day/cycle containing one or more of these agents and follow steps 4.6 onwards.
- 4.22 Close the patient and go to the "Visit" screen. Click the "Visit Information" box. Check the plan name, version number and **brief description** are correct for this regimen.

| Manager                                                                                                    |                                                                                                    |
|----------------------------------------------------------------------------------------------------|----------------------------------------------------------------------------------------------------|
| File Workup Assessments ManageTx View Pharmacy System Admin Window Applications Help           Core         Simmery         Feature         Simmery         Feature         Simmery         Feature         Feature           Core         Summery         Files true State         Clare         Simmery         Feature         Feature | Visit                                                                                                    |
| Open Patient         Proceed to Medications         T                                                                                                    | Information                                                                                                    |
| View       Value       Refineders         Date       D/12/2012       Odsy       Start Time         Start Time       All       Visit       Visit       Provider       Visit       Provider       Open chart       Refresh         Provider       Visit       Toformation       Title       NHS Number       Date of Birth         Patient       Visit       Information       Title       NHS Number       Date of Birth         Image: Start Information       Image: Start Information       Image: Start Information       Image: Start Information         Image: Provider       Visit       Information       Image: Start Information       Image: Start Information         Image: Provider       Visit       Information       Image: Start Information       Image: Start Information         Image: Provider       Visit       Information       Image: Start Information       Image: Start Information         Image: Provider       Visit       Information       Image: Start Information       Image: Start Information         Image: Provider       Visit       Information Information       Image: Start Information       Image: Start Information         Image: Provider       Visit       Information Information Information       Image: Start Informatinform       Image: Start Information                                                      | Open<br>Cancel<br>Patient<br>New<br>Modify<br>View<br>Financial<br>Billing<br>Schedule<br>Plan<br>Access<br>Info Request |
| Drug Administration P Wills, Rebecca RSH Outpt Clinic - TRAIN • Dec 7, 20                                                                                                    | 2 19:24                                                                                                    |

| SOP:CH003 Validation of                             | Version: 4.0                     | Issue Date: May 2018 | Rev Date: May 2021 |
|-----------------------------------------------------|----------------------------------|----------------------|--------------------|
| chemotherapy protocols in Aria                      |                                  |                      |                    |
| Written: Rebecca Wills E-<br>Prescribing Pharmacist | Approved: Dr D Wright, Aria Lead | Pharmacist           |                    |

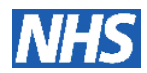

## **DOCUMENT CONTROL**

| Version<br>Number | Description of Change                                                                                                    | Amended By                                                     | Date     |
|-------------------|----------------------------------------------------------------------------------------------------|----------------------------------------------------------------|----------|
| 4.0               | ARIA changed to capitals throughout<br>Section three (responsibilities) updated<br>Location added in section 4.6                                                                                                    | Dr Deborah Wright<br>Pharmacist                                | 16/05/18 |
| 3.0               | Updated for Aria version 13.6<br>Reformatted<br>Header updated<br>Checklists transferred into document CH003<br>Requirement for second check on plan summary removed<br>References to version 10 removed<br>Document ownership section added                                                                                                    | Rebecca Wills<br>E-Prescribing<br>Pharmacist                   | 22/02/16 |
| 2.0               | Additional step added at 4.17: "If there are agents that are<br>scheduled for subsequent days or cycles that do not appear<br>in the prescription(s) tested so far, repeat the process by<br>approving a treatment day/cycle containing one or more of<br>these agents and follow steps 4.6 onwards."<br>Agent tables – Errors column –"overleaf" replaced with<br>"below"                                                                                                    | Rebecca Wills<br>CSCCN Electronic<br>Prescribing<br>Pharmacist | 22/01/13 |
| 1.5               | Updated for ARIA version 10<br>Document control table added and footer updated<br>Amendments to SOP<br>Screenshots updated throughout<br>3.5 "(Appendix 2)" replaced with ""Checklist for Validation of<br>Treatment Regimens in ARIA Version 10" and "Pharmacist<br>Checklist for CSCCN Chemotherapy Regimens in Aria""<br>4.4 NHS number quoted changed from "LUNG00001S" to<br>"Carbonsclcs"<br>Large patient increased to 190cm, 120kg, BSA 2.47m <sup>2</sup><br>4.5.2 "protocol and correct version are present in the<br>information box" changed to "disease site and website<br>address is present in the information box (plan summary).<br>For clinical trials check that, as a minimum, the trial title,<br>version number and date, EUDRACT number and sponsor<br>appear and that all details are correct"<br>Favorites information moved from 4.8 to 4.7<br>Dose adjust information moved from 4.7 to 4.8.<br>4.8.1 Additional statement added "Check that the relevant<br>dose banding tables and rose rounding values have been<br>applied"<br>4.8.2 "Use both the "Change all" and "Change chemo"<br>buttons to check that only the relevant agent doses change"<br>added<br>4.10 Section reworded. Additional check added "the plan<br>summary can be viewed by clicking on the pen icon and<br>selecting "Show summary".<br>Original 4.11 moved to 4.12<br>4.11 Step added "Go to Drug Admin and check that all<br>agents are listed in the correct order prior to dispensing"<br>Original 4.12 moved to 4.17<br>4.12 Statement added "Please note attempting to move the<br>drug order in the dispensing screen, using the arrow keys,<br>often results in an error message – this is a known fault in<br>version 10." | Rebecca Wills<br>CSCCN Electronic<br>Prescribing<br>Pharmacist | 20/01/13 |

| SOP:CH003 Validation of        | Version: 4.0                     | Issue Date: May 2018 | Rev Date: May 2021 |
|--------------------------------|----------------------------------|----------------------|--------------------|
| chemotherapy protocols in Aria |                                  |                      |                    |
| Written: Rebecca Wills E-      | Approved: Dr D Wright, Aria Lead | Pharmacist           |                    |
| Prescribing Pharmacist         |                                  |                      |                    |
|                                |                                  |                      |                    |

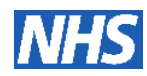

|     |                                                                                                    |                                               | [        |
|-----|----------------------------------------------------------------------------------------------------|-----------------------------------------------|----------|
|     | <ul> <li>4.13</li> <li>Point 4.13.2 removed, point 4.13.6 incorporated into pions</li> <li>4.14 and 4.15</li> <li>4.16 regarding medication history added</li> </ul>                                                                                                    |                                               |          |
|     | Amendments to Pharmacist checklist:<br>Protocol – Title changed to "Plan Summary", reference to<br>protocol and protocol version removed, replaced with<br>"disease site and website address or trial protocol summary".<br>Drugs – "Trial" added. Support medicines – moved to<br>number 4.<br>Dose adjustment moved to number 5 "dose adjust button"<br>replaced with "both the "change chemo" and "change all"<br>buttons".<br>Non-cyclical drugs – information in brackets removed.<br>Plan summary – added at number 8.<br>Check visit information – moved to number 12<br>Extra line added to small and medium patient tables<br>Error table removed |                                               |          |
| 1.4 | Additional lines added to tables                                                                                                    | Dr Deborah Wright<br>CSCCN Lead<br>Pharmacist | 01/12/10 |
| 1.3 | Administration details added                                                                                                    | Dr Deborah Wright<br>CSCCN Lead<br>Pharmacist | 02/06/10 |
| 1.2 | Point 8 added                                                                                                    | Dr Deborah Wright<br>CSCCN Lead<br>Pharmacist | 06/05/10 |
| 1.1 | Medication Hx added                                                                                                    | Dr Deborah Wright<br>CSCCN Lead<br>Pharmacist | 24/02/10 |

This SOP has been developed as part of the chemotherapy electronic prescribing project. This was and remains a collaborative project that originated from the former CSCCN. This document has been approved on behalf of the following Trusts;

Hampshire Hospitals NHS Foundation Trust NHS Isle of Wight Portsmouth Hospitals NHS Trust Salisbury Hospital NHS Foundation Trust University Hospital Southampton NHS Foundation Trust Western Sussex Hospitals NHS Foundation Trust

| SOP:CH003 Validation of                             | Version: 4.0                                | Issue Date: May 2018 | Rev Date: May 2021 |
|-----------------------------------------------------|---------------------------------------------|----------------------|--------------------|
| chemotherapy protocols in Aria                      |                                             |                      |                    |
| Written: Rebecca Wills E-<br>Prescribing Pharmacist | Approved: Dr D Wright, Aria Lead Pharmacist |                      |                    |